# Программное обеспечение «Интерактивная карта Золотой Век»

Инструкция по развертыванию

2022

## ОГЛАВЛЕНИЕ

| 1. | K                | раткое описание ПО «Интерактивная карта Золотой Век»                   | 3  |
|----|------------------|------------------------------------------------------------------------|----|
| 2. | K                | онфигурация сервера                                                    | 3  |
| 3. | Π                | рограммное обеспечение, необходимое для работы                         | 3  |
| 4. | 0                | писание установочного комплекта системы, предварительные настройки     | 3  |
| 5. | н                | астройка Системы                                                       | 4  |
|    | 5.1.             | Общие настройки для всех контейнеров                                   | 4  |
|    | 5.2.             | Настройки сервера базы данных для карты                                | 5  |
|    | 5.3.             | Настройки сервера базы данных для сервисов навигации                   | 5  |
|    | 5.4.             | Настройки сервиса очередей сообщений                                   | 5  |
|    | 5.5.             | Настройки сервисов и служб Интерактивной карты                         | 5  |
|    | 5.6.             | Настройки подключения к базе данных Интерактивной карты                | 6  |
|    | 5.7.             | Настройки подключения к базе данных Навигации                          | 6  |
|    | 5.8.             | Настройки подключения к сервису или серверу очереди сообщений activemq | 6  |
|    | <b>5.9.</b>      | Настройки подключения к почтовому серверу                              | 6  |
|    | 5.10.            | Настройки подключения к SFTP серверу для выгрузки данных в Федерально  | De |
|    | доро             | жное агентство                                                         | 7  |
| 6. | 3a               | апуск сервисов                                                         | 7  |
| 7. | B                | ход в приложение                                                       | 7  |
| 8. | $\mathbf{y}_{i}$ | даление приложения                                                     | 7  |
| 9. | И                | спользуемые порты                                                      | 8  |

## 1. Краткое описание ПО «Интерактивная карта Золотой Век»

Программное обеспечение «Интерактивная карта Золотой Век» (далее – Система, Интерактивная карта) разработано для автоматизации содержания и ремонтов автомобильных дорог.

Интерактивная карта обеспечивает безопасность дорожного движения, позволяет привести дороги в нормативное состояние и поддерживать его, повышает уровень содержания и качество ремонта.

#### 2. Конфигурация сервера

Для работы Системы необходим сервер в следующей минимальной конфигурации:

| Операционная система | Linux Debian 10,                                           |  |  |
|----------------------|------------------------------------------------------------|--|--|
| -                    | Linux Ubuntu 18.04,                                        |  |  |
|                      | Astra linux CE                                             |  |  |
| Процессор            | 12-ядерный (24 потока) — 2 шт.;                            |  |  |
|                      | Минимально: 4-ядерный (6 потоков)                          |  |  |
| Оперативная память   | Минимальная, не меньше 8 Гб                                |  |  |
|                      | Рекомендуемая, не менее 32 Гб;                             |  |  |
| Объем жесткого диска | Минимальная, менее 60 Гб                                   |  |  |
|                      | Рекомендуемая, не менее 250 Гб; – зависит от объема данных |  |  |
|                      | хранящихся в базе данных                                   |  |  |
| СУБД                 | Postgresql 9.6                                             |  |  |
| Дополнительное ПО    | Docker, version 18.09.7;                                   |  |  |
|                      | Docker-compose, version 1.21.0                             |  |  |

Таблица 1. Системные требования для сервера ПО

#### 3. Программное обеспечение, необходимое для работы

Для установки и функционирования Системы требуется программное обеспечение (далее – ПО) среды виртуализации Docker и Docker-compose актуальных версий, а также операционная система linux (см. пункт 2 настоящей инструкции).

Ссылки для скачивания и установки для ОС Linux:

- Bocker: https://docs.docker.com/engine/install/ubuntu/
- Bocker-compose: <u>https://docs.docker.com/compose/install/</u>
- Astra linux CE: <u>https://astralinux.ru/products/astra-linux-common-edition/</u>

# 4. Описание установочного комплекта системы, предварительные настройки

Для работы с Системой требуется установить Docker, Docker compose, 7zip, выполнив команды:

sudo apt-get update sudo apt-get upgrade sudo apt-get install -y docker.io docker-compose p7zip-ful Для получения приложения необходимо скачать архив с сайта компании «Золотой Век», используя нижеприведенную команду:

#### wget <a href="https://pages.age-golden.ru/interactive-map/interactive-map.7z">https://pages.age-golden.ru/interactive-map/interactive-map.7z</a>

После этого нужно распаковать архив и перейти в каталог /**opt/interactive-map**, выполнив последовательно следующие команды:

sudo 7z x interactive-map.7z -o /opt cd /opt/interactive-map

Запустить на выполнение скрипт install-debian.sh

bash install-debian.sh

Скрипт создаст конфигурационные файлы, каталоги необходимые для работы программы и запустит Интерактивную карту с настройками по умолчанию. Если не обходимо провести дополнительные настройки, то при запросе скрипта о запуске Интерактивной карты следует ответить **нет**, отредактировать конфигурационные файлы и выполнить запуск вручную. (см. пункты 5 и 6)

В состав установочного комплекта системы входят:

- сервис базы данных Интерактивной карты (map.db);
- сервис базы данных навигационной информации (navservice.db);
- сервис очередей сообщений (activemq);
- сервис карты (**map**);
- сервис получения данных с метеостанций (weathercollector);
- сервис получения данных с видеокамер (videodownloader);
- сервис взаимодействия с табло переменной информации (tpi);
- сервис получения навигационной информации с автомобилей и техники дорожных служб (navservicews);
- сервис расчета движения автомобилей и техники дорожных служб (machinescalculation);
- сервис формирования и отправки журналов (**journalreporter**).
- ETL система NodeRed
- SFTP сервер

#### 5. Настройка Системы

Основные настройки хранятся в файлах, которые находятся в каталоге ./config

- общие настройки для всех контейнеров common.config.conf;
- настройки сервера базы данных сервисов карты в файле **map.db.config.conf**;
- настройки сервера базы данных для сервисов навигации в файле navservice.db.config.conf;
- настройки сервиса очередей сообщений в файле activemq.config.conf;
- настройки сервисов и служб Интерактивной карты в файле ga.service.config.conf.

## 5.1. Общие настройки для всех контейнеров

В файле **common.config.conf** задаются настройки, применяемые во всех сервисах Интерактивной карты:

| TZ=Europe/Moscow | #- Часовой пояс                         |
|------------------|-----------------------------------------|
| TZOFFSET=3       | #- Смещение по времени относительно UTC |

#### 5.2. Настройки сервера базы данных для карты

В файле **map.db.config.conf** задаются настройки сервера базы данных для карты. Контейнер собирается на базе официального образа *postgres*. Дополнительную информацию можно получить на официальном сайте сборки: <u>https://github.com/dockerlibrary/docs/blob/master/postgres/README.md</u>

| POSTGRES_PORT=5432         | #-порт, на котором будет работать сервер базы данных |
|----------------------------|------------------------------------------------------|
| POSTGRES_DB=mapdb          | #-имя базы данных                                    |
| POSTGRES_USER=postgres     | #-имя пользователя базы данных                       |
| POSTGRES_PASSWORD=postgres | #-пароль пользователя базы данных                    |

#### 5.3. Настройки сервера базы данных для сервисов навигации

В файле **navservice.db.config.conf** задаются настройки сервера базы данных для сервисов навигации.

Контейнер собирается на базе официального образа *postgres*. Дополнительную информацию можно получить на официальном сайте сборки: <u>https://github.com/docker-library/docs/blob/master/postgres/README.md</u>

| POSTGRES_PORT=5432         | #-порт, на котором будет работать сервер базы данных |
|----------------------------|------------------------------------------------------|
| POSTGRES_DB=navservice     | #-имя базы данных                                    |
| POSTGRES_USER=postgres     | #-имя пользователя базы данных                       |
| POSTGRES_PASSWORD=postgres | #-пароль пользователя базы данных                    |

## 5.4. Настройки сервиса очередей сообщений

В файле activemq.config.conf задаются настройки сервиса очередей сообщений. Сервис работает на базе многопротокольного брокера сообщений *Apache ActiveMQ*: <u>https://activemq.apache.org/</u>

| ACTIVEMQ_PORT=61616           | #- порт, на котором будет работать сервис |
|-------------------------------|-------------------------------------------|
| ACTIVEMQ_ADMIN_LOGIN=admin    | #- имя пользователя                       |
| ACTIVEMQ_ADMIN_PASSWORD=admin | #- пароль пользователя                    |
| ACTIVEMQ_CONFIG_MINMEMORY=512 | #- минимальный объем оперативной          |
|                               |                                           |

памяти, используемый сервисом ACTIVEMQ\_CONFIG\_MAXMEMORY=2048 #- максимальный объем оперативной

памяти, используемый сервисом

## 5.5. Настройки сервисов и служб Интерактивной карты

Файл ga.service.config.conf применяется для настройки сервисов и служб:

- сервис карты (**map**);
- сервис получения данных с метеостанций (weathercollector);
- сервис получения данных с видеокамер (videodownloader);
- сервис взаимодействия с табло переменной информации (tpi);

– сервис получения навигационной информации с автомобилей и техники дорожных служб (**navservicews**);

– сервис расчета движения автомобилей и техники дорожных служб (machinescalculation);

– сервис формирования и отправки журналов (**journalreporter**).

## 5.6. Настройки подключения к базе данных Интерактивной карты

| GA_MAP_DATABBASE_ADDRES=map.db                         | #- адрес сервиса или сервера       |
|--------------------------------------------------------|------------------------------------|
| postgres, где запущена база данных Интерактивной карты |                                    |
| GA_MAP_DATABBASE_PORT=5432                             | #- порт сервиса или сервера        |
| GA_MAP_DATABBASE_NAME=mapdb                            | #- имя базы данных                 |
| GA_MAP_DATABBASE_USER=postgres                         | #- пользователь базы данных        |
| GA_MAP_DATABBASE_PASSWORD=postgres                     | #- пароль пользователя базы данных |
|                                                        |                                    |

## 5.7. Настройки подключения к базе данных Навигации

| GA_NAVIGATION_DATABBASE_ADDRES=navservice.db         | #-    | адрес     | сервиса    | или   |
|------------------------------------------------------|-------|-----------|------------|-------|
| сервера postgres, где запущена база данных Навигации |       |           |            |       |
| GA_NAVIGATION_DATABBASE_PORT=5432                    |       | #- пор    | от сервиса | а или |
| сервера                                              |       |           |            |       |
| GA_NAVIGATION_DATABBASE_NAME=navservice              | #- им | ія базы д | анных      |       |
| GA_NAVIGATION_DATABBASE_USER=postgres                |       | #- поль   | зователь   | базы  |
| данных                                               |       |           |            |       |
| GA_NAVIGATION_DATABBASE_PASSWORD=postgres            | #-    | пароль    | пользова   | ателя |
| базы данных                                          |       |           |            |       |

# 5.8. Настройки подключения к сервису или серверу очереди сообщений activemq

| GA_ACTIVEMQ_SERVICE_ADDRES=activemq | #- адрес сервиса или сервера |
|-------------------------------------|------------------------------|
| очереди сообщений activemq          |                              |
| GA_ACTIVEMQ_SERVICE_PORT=61616      | #- порт сервиса или сервера  |
| GA_ACTIVEMQ_SERVICE_USER=admin      | #- пользователь              |
| GA_ACTIVEMQ_SERVICE_PASSWORD=admin  | #- пароль                    |

## 5.9. Настройки подключения к почтовому серверу

| GA_SMTP_SERVER_ADDRES=smtp.mail.ru        | #- адрес сервера отправки почтовых    |
|-------------------------------------------|---------------------------------------|
| сообщений                                 |                                       |
| GA_SMTP_SERVER_PORT=587                   | #- порт сервера отправки почтовых     |
| сообщений                                 |                                       |
| GA_SMTP_SERVER_USER=user@server.ru        | #- пользователь для авторизации на    |
| сервере отправки почтовых сообщений       |                                       |
| GA_SMTP_SERVER_PASSWORD=password          | #- пароль для авторизации на сервере  |
| отправки почтовых сообщений               |                                       |
| GA_SMTP_SERVER_PROTOCOL=smtp              | #- протокол сервера отправки почтовых |
| сообщнений (обычно smtp)                  |                                       |
| GA_SMTP_SERVER_FROM=user@server.ru        | #- адрес или пользователь, от имени   |
| которого отправляются почтовые сообщения  |                                       |
| GA_SMTP_SERVER_AUTH=true                  | #- включение или отключение           |
| авторизации на сервере почтовых сообщений |                                       |
| GA_SMTP_SERVER_SSL=true                   | #- включение или отключение SSL       |
| протокола шифрования почтовых сообщений   |                                       |
| GA_SMTP_SERVER_STARTLS=true               | #- включение или отключение STARTLS   |
| протокола шифрования почтовых сообщений   |                                       |
| GA_REPORT_PREFIX=interactive_map_reports  | #- префикс имени файла отправляемых   |
| журналов                                  |                                       |
| GA_DEVELOPER_MAIL=user@server.ru          | #- почтовый адрес разработчиков, для  |
|                                           |                                       |

# 5.10. Настройки подключения к SFTP серверу для выгрузки данных в Федеральное дорожное агентство

GA\_SFTP\_SERVER\_ADDRES= GA\_SFTP\_SERVER\_PORT= GA\_SFTP\_SERVER\_USER= GA\_SFTP\_SERVER\_PASSWORD= GA\_SFTP\_SERVER\_FOLDER= #- адрес SFTP сервера
#- порт SFTP сервера
#- пользователь SFTP сервера
#- пароль пользователя SFTP сервера
#- каталог, куда выгружать данные

#### 6. Запуск сервисов

Для запуска сервисов требуется выполнить следующие действия:

1) Собрать контейнеры сервисов Интерактивной карты:

sudo docker-compose -f ./ga-services.yml build

2) Собрать контейнер сервиса очередей сообщений activeMQ и базы данных:

sudo docker-compose -f ./common-services.yml build

3) Запустить контейнеры.

При запуске контейнеров инициализация системы будет выполнена автоматически с настройками по умолчанию (для настройки Системы см. пункт 5 настоящей инструкции).

sudo docker-compose -f ./common-services.yml -f ./ga-services.yml up -d

4) Запустить только необходимые сервисы.

Для этого необходимо указать название сервиса или сервисов через пробел. Ниже приведен пример команды, которая запустит Интерактивную карту, сервисы получения данных с видеокамер и метеостанций и необходимые для их работы зависимости.

sudo docker-compose -f ./common-services.yml up -d sudo docker-compose -f ./ga-services.yml up -d map videodownloader weathercollector

#### 7. Вход в приложение

Для входа в приложение требуется запустить браузер и в адресной строке набрать адрес в формате: <u>http://<ip-adpec\_cepвepa>:8080</u>

Далее зайти в интерактивную карту, используя логин и пароль по умолчанию:

| Логин  | dma |
|--------|-----|
| Пароль | QWE |

#### 8. Удаление приложения

Для удаления приложения необходимо перейти в каталог /**opt/interactive-map** и удалить приложение, выполнив последовательно следующие команды:

cd /opt/interactive-map

sudo docker-compose -f ./common-services.yml -f ./ga-services.yml down

После этого все службы будут остановлены, а контейнеры удалены.

| порт                     | протокол  | сервис                       | назначение                                                      | доступ            |
|--------------------------|-----------|------------------------------|-----------------------------------------------------------------|-------------------|
| 8080                     | tcp, http | интерактивная<br>карта (map) | доступ к пользовательскому<br>интерфейсу                        | интернет          |
| 5432                     | tcp       | postgressql                  | доступ к базе данных                                            | локальная<br>сеть |
| 19090                    | tcp       |                              | Доступ к ТПИ                                                    | интернет          |
| 19222                    | tcp       |                              | сбор навигационной информации                                   | интернет          |
| 8161,<br>61616,<br>61613 | tcp       | очередь activemq             | реализация очереди сообщений.<br>Внутрисервисное взаимодействие | локальная<br>сеть |
| 12222                    | tcp       | Sftp сервер                  | Изображения для ТПИ                                             | Интернет          |
| 1880                     | tcp, http | NodeRed                      | Интрерфеис ETL системы Node-Red                                 | Интернет          |

## 9. Используемые порты